# **Telangana Departmental Test - Online Application - User Manual**

The Application is best viewed in Google Chrome Browser.

On your Browser type the website address "https://tspscdeptltest.telangana.gov.in/", press ENTER button and you will see the following screen on your computer screen.

| TELANGANA STATE PUBLIC SERVICE COMMISSION       | Search | Skip to Header | A A A I I E |
|-------------------------------------------------|--------|----------------|-------------|
| LATEST NEWS                                     |        |                |             |
| Departmental Tests                              |        |                | User Manual |
| PRE EXAMINATION                                 |        |                |             |
| C Registration                                  |        |                |             |
| C Fill Application Form                         |        |                |             |
| C Know your Application Status                  |        |                |             |
| Print Application Form (only after Fee Payment) |        |                |             |
| POST EXAMINATION                                |        |                |             |
| C View Response Sheet                           |        |                |             |
| C Results                                       |        |                |             |

Step 1: Registration: Applicant can do Registration into portal through this option

Step 2: Fill Application Form: Applicant should fill in the Application through this option.

Step 3: Know Your Application Payment Status: Applicant can check Application Fee

Payment Status through this option.

**Step 4**: **Print Application Form (Only After Fee Payment):** After Successful payment against the Application Form Submitted, Applicant can print the submitted Application form through this option.

## **Step 1: Registration**

### **New Registration:**

Click on **Registration** link for Registering into portal as shown below.

| Departmental            | Tests<br>User Manual       |
|-------------------------|----------------------------|
| PRE EXAMINATION         |                            |
| 🗘 Registration          |                            |
| 🕼 Fill Application Form |                            |
| 🕼 Know your Applicatio  | on Status                  |
| Print Application For   | n (only after Fee Payment) |
| POST EXAMINATION        |                            |

After clicking on **Registration** link, the following screen will be displayed. Click on **New** 

**Registration** link as shown below.

| 🗘 New Registration     |        |
|------------------------|--------|
| C Modify Registration  |        |
| 🕼 Print Registration D | etails |
| 🕼 Get TDE ID           |        |

After clicking on **New Registration** link, the following Registration screen will be displayed.

TELANGANA STATE PUBLIC SERVICE COMMISSION

|                 | A-  | A     | <b>A</b> + | æ.     |  |
|-----------------|-----|-------|------------|--------|--|
| Skin to Unorder | Ger | mon B | landa      | - 0.00 |  |

| ote : Applicant is requested to ante the TOP D                                                                                                    | lanistration ID generated after successful registration for future proceeding-                                                                                                    |
|----------------------------------------------------------------------------------------------------|----------------------------------------------------------------------------------------------------|
| New Pagistration (Talangana Chete                                                                                                    | Generation to generated allor successful registration for future proceedings.                                                                                                    |
| wew Registration (relangana State                                                                                                    | Government Employees)                                                                                                    |
| Personal Details                                                                                                    |                                                                                                    |
| Employee Id (ID assigned by the treasury)                                                                                                    | Name as per SSC or Birth Certificate *                                                                                                    |
|                                                                                                    |                                                                                                    |
| Sender*                                                                                                    | Father/Husband Name * Date of Birth *                                                                                                    |
| Male     Female                                                                                                    |                                                                                                    |
| 5 mail 10 *                                                                                                    | Mahila Ma *                                                                                                    |
| -mail to                                                                                                    |                                                                                                    |
|                                                                                                    |                                                                                                    |
| Office Details                                                                                                    |                                                                                                    |
| Applicant Type *: Select                                                                                                    | ×                                                                                                    |
|                                                                                                    | Chatta and Describe a                                                                                                    |
| approant Present working Address                                                                                                    |                                                                                                    |
|                                                                                                    |                                                                                                    |
|                                                                                                    | Colony/Society,Street,Locality/Area                                                                                                    |
|                                                                                                    |                                                                                                    |
|                                                                                                    | Town/City *                                                                                                    |
|                                                                                                    |                                                                                                    |
|                                                                                                    | District *                                                                                                    |
|                                                                                                    | Select-                                                                                                    |
|                                                                                                    | State *                                                                                                    |
|                                                                                                    |                                                                                                    |
|                                                                                                    | Pincode *                                                                                                    |
|                                                                                                    |                                                                                                    |
|                                                                                                    |                                                                                                    |
| Photograph and Signature                                                                                                    |                                                                                                    |
| Photograph and Signature<br><u>nstructions for Photograph</u><br>Before filling up the application form, the candii<br>Juring the submission of application form. The<br>shotograph printed on it. It should be without c                                                                                                    | date should have a scanned image of his/her photograph and signature. These scanned images are to be uploaded photograph should be in colour or biw (but clear contrast) with name of the candidate and date of taking the ap or goggles. Spectacles are allowed, polaroid photos are not acceptable.                                                                                                    |
| Photograph and Signature<br><u>nstructions for Photograph</u><br>3efore filling up the application form, the candii<br>during the submission of application form. The<br>shotograph printed on it. It should be without co<br>fo be uploaded during the submission of online<br>Photograph 50KB in size and [3.5cmx4.5cm] in<br>signature of the candidate shall be scanned 300                                                                                                    | date should have a scanned image of his/her photograph and signature. These scanned images are to be uploaded<br>photograph should be in colour or b/w (but clear contrast) with name of the candidate and date of taking the<br>ap or goggles. Spectacles are allowed, polaroid photos are not acceptable.<br>e application form<br>dimension should have the name of the candidate and the date on which the photograph is taken printed on it.<br>KB in size and [3.5cmx1.5cm] in dimension separately and uploaded here.                                                                                                    |
| Photograph and Signature<br><u>nstructions for Photograph</u><br>3efore filling up the application form, the candia<br>uring the submission of application form. The<br>shotograph printed on it. It should be without ca<br>fo be uploaded during the submission of online<br>Photograph 50KB in size and [3.5cmx4.5cm] in<br>Signature of the candidate shall be scanned 304<br>Photograph of the Candidate *                                                                                                    | date should have a scanned image of his/her photograph and signature. These scanned images are to be uploaded<br>photograph should be in colour or biv (but clear contrast) with name of the candidate and date of taking the<br>ap or goggles. Spectacles are allowed, polaroid photos are not acceptable.<br>e application form<br>dimension should have the name of the candidate and the date on which the photograph is taken printed on it.<br>KB in size and [3.5cmx1.5cm] in dimension separately and uploaded here.<br>Signature of the Candidate *                                                                                                    |
| Photograph and Signature<br>nstructions for Photograph<br>Sefore filling up the application form, the candii<br>during the submission of application form. The<br>shotograph printed on it. It should be without ca<br>fo be uploaded during the submission of online<br>Photograph 50KB in size and [3.5cmx4.5cm] in<br>Signature of the candidate shall be scanned 300<br>Photograph of the Candidate *<br>Choose File No file chosen                                                                                                    | date should have a scanned image of his/her photograph and signature. These scanned images are to be uploaded photograph should be in colour or biw (but clear contrast) with name of the candidate and date of taking the ap or goggles. Spectacles are allowed, polaroid photos are not acceptable.<br>e application form dimension should have the name of the candidate and the date on which the photograph is taken printed on it. KB in size and [3.5cmx1.5cm] in dimension separately and uploaded here.<br>Signature of the Candidate * Choose File No file chosen Submit                                                                                                    |
| Photograph and Signature<br>nstructions for Photograph<br>Before filling up the application form, the candii<br>during the submission of application form. The<br>botograph printed on it. It should be without c:<br>To be uploaded during the submission of online<br>Photograph 50KB in size and [3.5cmx4.5cm] in<br>Signature of the candidate shall be scanned 300<br>Photograph of the Candidate *<br>Choose File No file chosen<br>Submit<br>tote * : Please Upload JPG,JPEG files only.                                                                                                    | date should have a scanned image of his/her photograph and signature. These scanned images are to be uploaded photograph should be in colour or b/w (but clear contrast) with name of the candidate and date of taking the ap or goggles. Spectacles are allowed, polaroid photos are not acceptable.<br>e application form dimension should have the name of the candidate and the date on which the photograph is taken printed on it. KB in size and [3.5cmx1.5cm] in dimension separately and uploaded here.<br>Signature of the Candidate *<br>Choose File No file chosen Submit Note * : Please Upload JPG,JPEG files only.                                                                                                    |
| Photograph and Signature<br>nstructions for Photograph<br>Before filling up the application form, the candii<br>during the submission of application form. The<br>botograph printed on it. It should be without c:<br>fo be uploaded during the submission of online<br>Photograph 50KB in size and [3.5cmx4.5cm] in di-<br>Signature of the candidate shall be scanned 30H<br>Photograph of the Candidate *<br>Choose File No file chosen Submit<br>tote * : Please Upload JPG, JPEG files only.                                                                                                    | date should have a scanned image of his/her photograph and signature. These scanned images are to be uploaded photograph should be in colour or b/w (but clear contrast) with name of the candidate and date of taking the ap or goggles. Spectacles are allowed, polaroid photos are not acceptable.<br>e application form<br>dimension should have the name of the candidate and the date on which the photograph is taken printed on it.<br>KB in size and [3.5cmx1.5cm] in dimension separately and uploaded here.<br>Signature of the Candidate *<br>Choose File No file chosen Submit<br>Note * : Please Upload JPG,JPEG files only.                                                                                                    |
| Photograph and Signature<br><u>nstructions for Photograph</u><br>Before filling up the application form, the candii<br>utring the submission of application form. The<br>photograph printed on it. It should be without ca<br>To be uploaded during the submission of online<br>Photograph 50KB in size and [3.5cmx4.5cm] in<br>Signature of the candidate shall be scanned 30H<br>Photograph of the Candidate *<br><u>Choose File</u> No file chosen<br><u>Submit</u><br>tote *: Please Upload JPG,JPEG files only.                                                                                                    | date should have a scanned image of his/her photograph and signature. These scanned images are to be uploaded photograph should be in colour or b/w (but clear contrast) with name of the candidate and date of taking the ap or goggles. Spectacles are allowed, polaroid photos are not acceptable.<br>e application form<br>dimension should have the name of the candidate and the date on which the photograph is taken printed on it.<br>KB in size and [3.5cmx1.5cm] in dimension separately and uploaded here.<br>Signature of the Candidate *<br>Choose File No file chosen Submit<br>Note * : Please Upload JPG,JPEG files only.                                                                                                    |
| Photograph and Signature<br><u>instructions for Photograph</u><br>Before filling up the application form, the candii<br>during the submission of application form. The<br>shotograph printed on it. It should be without ca<br>fo be uploaded during the submission of online<br>Photograph 50KB in size and [3.5cmx4.5cm] in a<br>Signature of the candidate shall be scanned 304<br>Photograph of the Candidate *<br>Choose File No file chosen Submit<br>Note *: Please Upload JPG,JPEG files only.<br>Debarment Details                                                                                                    | date should have a scanned image of his/her photograph and signature. These scanned images are to be uploaded photograph should be in colour or biw (but clear contrast) with name of the candidate and date of taking the ap or goggles. Spectacles are allowed, polaroid photos are not acceptable.<br>e application form dimension should have the name of the candidate and the date on which the photograph is taken printed on it. KB in size and [3.5cmx1.5cm] in dimension separately and uploaded here.<br>Signature of the Candidate * Choose File No file chosen Submit Note * : Please Upload JPG,JPEG files only.                                                                                                    |
| Photograph and Signature<br><u>instructions for Photograph</u><br>Before filling up the application form, the candii<br>during the submission of application form. The<br>shotograph printed on it. It should be without ca<br>To be uploaded during the submission of online<br>Photograph 50KB in size and [3.5cmx4.5cm] in a<br>Signature of the candidate shall be scanned 300<br>Photograph of the Candidate *<br>Choose File No file chosen<br>Submit<br>Note * : Please Upload JPG,JPEG files only.<br>Debarment Details<br>fave you been debarred earlier ? *                                                                                                    | date should have a scanned image of his/her photograph and signature. These scanned images are to be uploaded photograph should be in colour or b/w (but clear contrast) with name of the candidate and date of taking the ap or goggles. Spectacles are allowed, polaroid photos are not acceptable.<br>e application form dimension should have the name of the candidate and the date on which the photograph is taken printed on it. KB in size and [3.5cmx1.5cm] in dimension separately and uploaded here.<br>Signature of the Candidate *<br>Choose File No file chosen Submit<br>Note * : Please Upload JPG,JPEG files only.                                                                                                    |
| Photograph and Signature nstructions for Photograph Gefore filling up the application form, the candii furing the submission of application form. The shotograph printed on it. It should be without c. To be uploaded during the submission of online Photograph 50KB in size and [3.5cmx4.5cm] in a Signature of the candidate shall be scanned 300 Photograph of the Candidate * Choose File No file chosen Submit tote *: Please Upload JPG,JPEG files only. Debarment Details fave you been debarred earlier ? * DECLARATION                                                                                                    | date should have a scanned image of his/her photograph and signature. These scanned images are to be uploaded photograph should be in colour or b/w (but clear contrast) with name of the candidate and date of taking the ap or goggles. Spectacles are allowed, polaroid photos are not acceptable.<br>e application form<br>dimension should have the name of the candidate and the date on which the photograph is taken printed on it.<br>KB in size and [3.5cmx1.5cm] in dimension separately and uploaded here.<br>Signature of the Candidate *<br>Choose File No file chosen Submit<br>Note * : Please Upload JPG,JPEG files only.<br>© Yes © No                                                                                                    |
| Photograph and Signature<br>nstructions for Photograph<br>Before filling up the application form, the candii<br>during the submission of application form. The<br>photograph printed on it. It should be without c<br>To be uploaded during the submission of online<br>Photograph 50KB in size and [3.5cmx4.5cm] in<br>Signature of the candidate shall be scanned 30P<br>Photograph of the Candidate *<br>Choose File No file chosen<br>Submit<br>Note *: Please Upload JPG, JPEG files only.<br>Debarment Details<br>tave you been debarred earlier ? *<br>DECLARATION<br>abide by the rules concerning the test and app<br>also declare that I have not been debarred from<br>letected at any time before or after the Examina           | date should have a scanned image of his/her photograph and signature. These scanned images are to be uploaded photograph should be in colour or b/w (but clear contrast) with name of the candidate and date of taking the ap or goggles. Spectacles are allowed, polaroid photos are not acceptable.<br>e application form<br>dimension should have the name of the candidate and the date on which the photograph is taken printed on it.<br>KB in size and [3.5cmx1.5cm] in dimension separately and uploaded here.<br>Signature of the Candidate *<br>Choose File No file chosen Submit<br>Note * : Please Upload JPG,JPEG files only.<br>Yes No<br>pload for the test as stated in the relevant G.Os.<br>m appearing for any examination. In the event of any information being found false or incorrect, or ineligibility being ation/Viva-Voice, action can be taken against me and I shall be bound by the decision of the Commission and/or                                          |
| Photograph and Signature nstructions for Photograph Before filling up the application form, the candii during the submission of application form. The shotograph printed on it. It should be without c fo be uploaded during the submission of online Photograph 50KB in size and [3.5cmx4.5cm] in a Signature of the candidate shall be scanned 300 Photograph of the Candidate * Choose File No file chosen Submit tote *: Please Upload JPG,JPEG files only. Debarment Details fave you been debarred earlier ? * DELIARATION abide by the rules concerning the test and app also declare that I have not been debarred from letected at any time before or after the Examine Employer.                                                   | date should have a scanned image of his/her photograph and signature. These scanned images are to be uploaded photograph should be in colour or b/w (but clear contrast) with name of the candidate and date of taking the ap or goggles. Spectacles are allowed, polaroid photos are not acceptable.<br>e application form<br>dimension should have the name of the candidate and the date on which the photograph is taken printed on it. KB in size and [3.5cmx1.5cm] in dimension separately and uploaded here.<br>Signature of the Candidate *<br>Choose File No file chosen Submit<br>Note * : Please Upload JPG,JPEG files only.<br>Yes No<br>Note * : Please Upload JPG,JPEG files only.                                                                                                    |
| Photograph and Signature Instructions for Photograph Before filling up the application form, the candii during the submission of application form. The photograph printed on it. It should be without c To be uploaded during the submission of online Photograph 50KB in size and [3.5cmx4.5cm] in 1 Signature of the candidate shall be scanned 30 Photograph of the Candidate * Choose File No file chosen Submit Note *: Please Upload JPG,JPEG files only.  Debarment Details fave you been debarred earlier ? * DECLARATION abide by the rules concerning the test and app also declare that I have not been debarred from letected at any time before or after the Examine imployer. also declare that I am appearing the examination | date should have a scanned image of his/her photograph and signature. These scanned images are to be uploaded photograph should be in colour or b/w (but clear contrast) with name of the candidate and date of taking the ap or goggles. Spectacles are allowed, polaroid photos are not acceptable.<br>e application form<br>dimension should have the name of the candidate and the date on which the photograph is taken printed on it.<br>KB in size and [3.5cmx1.5cm] in dimension separately and uploaded here.<br>Signature of the Candidate *<br>Choose File No file chosen Submit<br>Note * : Please Upload JPG,JPEG files only.<br>Yes No<br>Diled for the test as stated in the relevant G.Os.<br>m appearing for any examination. In the event of any information being found false or incorrect, or ineligibility being ation/Viva-Voice, action can be taken against me and I shall be bound by the decision of the Commission and/or tion in the district where i am working. |
| Photograph and Signature Instructions for Photograph Before filling up the application form, the candiduring the submission of application form. The shotograph printed on it. It should be without c To be uploaded during the submission of online Photograph 50KB in size and [3.5cmx4.5cm] in r Signature of the candidate shall be scanned 300 Photograph of the Candidate * Choose File No file chosen Use *: Please Upload JPG,JPEG files only.  Debarment Details tave you been debarred earlier ? * DECLARATION abide by the rules concerning the test and app also declare that I have not been debarred from letected at any time before or after the Examination I accept the above declaration *                                | date should have a scanned image of his/her photograph and signature. These scanned images are to be uploaded photograph should be in colour or b/w (but clear contrast) with name of the candidate and date of taking the ap or goggles. Spectacles are allowed, polaroid photos are not acceptable. e application form dimension should have the name of the candidate and the date on which the photograph is taken printed on it. KB in size and [3.5cmx1.5cm] in dimension separately and uploaded here. Signature of the Candidate * Choose File No file chosen Submit Note * : Please Upload JPG,JPEG files only.                                                                                                    |

Enter all the mandatory details and click on **Preview** button as shown below.

After clicking on **Preview** button, the following screen will be displayed. Enter Captcha then click on **Submit** button as shown below.

|                                                  |                                                           | Search                     | A+ 🛃 🖂       |
|--------------------------------------------------|-----------------------------------------------------------|----------------------------|--------------|
| TELANGANA STATE PU                               | BLIC SERVICE COMMISSION                                   | Skip to Header Screen Re   | eader Access |
| <u> </u>                                         |                                                           |                            |              |
|                                                  |                                                           | ( Back                     |              |
| Note : Applicant is requested to note the TDE Re | nistration ID generated after successful registration for | future proceedings         | ,<br>        |
| New Desistantian (Talengene State Co             |                                                           | nune proceedings.          |              |
| New Registration (Telangana State Go             | vernment Employees)                                       |                            |              |
| Personal Details                                 |                                                           |                            |              |
| Employee Id (ID assigned by the treasury)        | Name as per SSC or Birth Certificate *                    |                            |              |
| 12345                                            | Test Name                                                 | Date of Birth *            |              |
| Male                                             | Father Name                                               | Date of Birth              |              |
| E-mail ID *                                      | Mobile No. *                                              | 12/XX/XXXX                 |              |
| ataxxxxxx@gmail.com                              | 9XXXXXXXX                                                 |                            |              |
| Office Details                                   |                                                           |                            |              |
| Applicant Type *: State Govt Employee            |                                                           |                            |              |
| Dependence () por 1 cardo cova ampioyoc          | Deet held (Deerent Deerentiers) *                         | Westing Office Name *      |              |
| Test Department                                  | Test Post                                                 | Test Office                |              |
|                                                  |                                                           |                            |              |
| Applicant Present Working Address                | Flat/House/Door No *                                      |                            |              |
|                                                  | TestFlat                                                  |                            |              |
|                                                  | Colony/Society,Street,Locality/Area ^                     |                            |              |
|                                                  | Town/City *                                               |                            |              |
|                                                  | Test City                                                 |                            |              |
|                                                  | District *                                                |                            |              |
|                                                  | HYDERABAD                                                 |                            |              |
|                                                  | State *                                                   |                            |              |
|                                                  | Telangana<br>Diversita *                                  |                            |              |
|                                                  | Pincode "<br>520001                                       |                            |              |
| Photograph and Signature                         |                                                           |                            |              |
| Photograph of the Candidate *                    | Signature of the Candidate *                              |                            |              |
| · · · · · · · · · · · · · · · · · · ·            |                                                           |                            |              |
|                                                  | 1.1.1.1.1.1.1.1.1.1.1.1.1.1.1.1.1.1.1.1.                  |                            |              |
|                                                  | TPala                                                     |                            |              |
|                                                  | T X gample                                                |                            |              |
|                                                  | - Jignature                                               |                            |              |
|                                                  | UL-                                                       |                            |              |
|                                                  |                                                           |                            |              |
|                                                  |                                                           |                            | _            |
| Debarment Details                                |                                                           |                            |              |
| Have you been debarred earlier ? *               | NO                                                        |                            |              |
| Enter Captcha                                    | <b>\$</b>                                                 |                            |              |
| SA                                               | 11Y6A 🎽                                                   |                            |              |
|                                                  | Submit                                                    |                            |              |
|                                                  |                                                           |                            |              |
|                                                  |                                                           |                            |              |
| any right @ TCDCC All Dights Descended           |                                                           |                            |              |
| py right © TSPSC. All Rights Reserved            |                                                           | Design and Developed By TS | Online       |

After clicking on **Submit** button, the following screen will be displayed. Click on **OK** button as shown below.

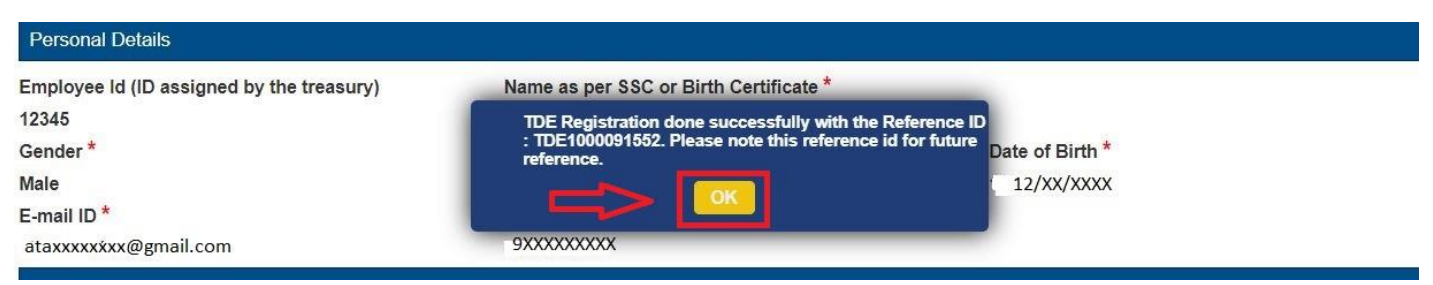

After clicking on **OK** button, the Receipt will be displayed. By Clicking on **Print** button the printout of the Receipt can be generated.

#### **Modify Registration:**

Click on **Modify Registration** link, for modifying the details if they want as shown below.

| TELANGANA STATE PUBLIC SERVICE COMMISSION |   | Skip to Header | Screen Reader Access |
|-------------------------------------------|---|----------------|----------------------|
|                                           | 0 | <u></u>        |                      |
|                                           |   |                | (Back)               |
| 🖒 New Registration                        |   |                |                      |
| C Modify Registration                     |   |                |                      |
| Print Registration Details                |   |                |                      |

After clicking on **Modify Registration** link, the following screen will be displayed. Enter all the details and click on **Continue** button as shown below.

| E TELANGANA ST                                            | ATE PUBLIC SERVICE        | COMMISSION                                  | Search Skip to Header | A- A A+ I II M |
|-----------------------------------------------------------|---------------------------|---------------------------------------------|-----------------------|----------------|
|                                                           |                           |                                             |                       | (Back)         |
| Registration Details TDE Registration ID *: TDE1000091552 | Mobile No *:<br>9XXXXXXXX | Date of Birth (DD/MM/YYYY) *:<br>12/XX/XXXX | Continue              |                |

After clicking on **Continue** button, the following screen will be displayed. Check all the details and click on **Modify** button as shown below.

TELANGANA STATE PUBLIC SERVICE COMMISSION

| Employee Id (ID assigned by the treasury)                                                                                                    | Name as per SSC or Birth Certificate *                                                                                                    |                                                                                                    |
|----------------------------------------------------------------------------------------------------|----------------------------------------------------------------------------------------------------|----------------------------------------------------------------------------------------------------|
| 12345                                                                                                    | Test                                                                                                    |                                                                                                    |
| Gender *                                                                                                    | Father/Husband Name *                                                                                                    | Date of Birth *                                                                                                    |
| Male O Female                                                                                                    | Father                                                                                                    | 12/XX/XXXX                                                                                                    |
|                                                                                                    |                                                                                                    |                                                                                                    |
| E-mail ID *                                                                                                    | Mobile No. *                                                                                                    |                                                                                                    |
| ataxxxxxx@gmail.com                                                                                                    | 9XXXXXXXX                                                                                                    |                                                                                                    |
| Office Details                                                                                                    |                                                                                                    |                                                                                                    |
| Applicant Type *: State Govt. Employee                                                                                                    | ~                                                                                                    |                                                                                                    |
| Department *                                                                                                    | Post held (Present Designation) *                                                                                                    | Working Office Name *                                                                                                    |
| Test Department                                                                                                    | Test Post                                                                                                    | Test Office                                                                                                    |
| Applicant Procent Working Address                                                                                                    |                                                                                                    |                                                                                                    |
| Applicant Present Working Address                                                                                                    |                                                                                                    |                                                                                                    |
|                                                                                                    | Colony/Society Street Locality/Area *                                                                                                    |                                                                                                    |
|                                                                                                    |                                                                                                    |                                                                                                    |
|                                                                                                    | Town/City *                                                                                                    |                                                                                                    |
|                                                                                                    | Test City                                                                                                    |                                                                                                    |
|                                                                                                    | District *                                                                                                    |                                                                                                    |
|                                                                                                    | HYDERABAD                                                                                                    | <b>~</b>                                                                                                    |
|                                                                                                    | State *                                                                                                    |                                                                                                    |
|                                                                                                    |                                                                                                    |                                                                                                    |
|                                                                                                    | Pincode *                                                                                                    |                                                                                                    |
|                                                                                                    | 520001                                                                                                    |                                                                                                    |
|                                                                                                    |                                                                                                    |                                                                                                    |
| Photograph and Signature                                                                                                    |                                                                                                    |                                                                                                    |
| Pholograph and Signature Instructions for Photograph Before filling up the application form, the candidate submission of application form. The photograph sh should be without cap or goggles. Spectacles are 4. To be uploaded during the submission of online ap Photograph 50KB in size and [3.5cmx4.5cm] in Signature of the candidate shall be scanned 30KB Photograph of the Candidate * Change                                                                                                    | e should have a scanned image of his/her photograph and sig<br>louid be in colour or Dw (but clear contrast) with name of the<br>allowed, polaroid photos are not acceptable.<br>plication form<br>dimension should have the name of the candidate and the da<br>3 in size and [3.6cmx1.6cm] in dimension separately and up<br>Signature of the Candidate *<br>Change                                                                                                    | gnature. These scanned images are to be uploaded during th<br>candidate and date of taking the photograph printed on it. It<br>te on which the photograph is taken on it.<br>loaded here.  |
| Pholograph and Signature Instructions for Photograph Before filling up the application form, the candidate submission of application form. The pholograph st should be without cap or googles. Spectacles are 4 To be uploaded during the submission of online ap Photograph 50KB in size and [3.5cmx4.5cm] in of Signature of the candidate shall be scanned 30KB Photograph of the Candidate * Change Debarment Details                                                                                                    | e should have a scanned image of his/her photograph and sig<br>lould be in colour or bW (but clear contrast) with name of the<br>allowed, polaroid photos are not acceptable.<br>plication form<br>Jimension should have the name of the candidate and the da<br>a in size and [3.6cmx1.6cm] in dimension separately and up<br>Signature of the Candidate *<br>Change                                                                                                    | gnature. These scanned images are to be uploaded during th<br>candidate and date of taking the photograph printed on it. It<br>te on which the photograph is taken on it.<br>loaded here.  |
| Photograph and Signature<br>natructions for Photograph<br>Before filling up the application form, the candidate<br>submission of application form. The photograph is<br>should be without cap or gogles. Spectacles are is<br>To be uploaded during the submission of online ap<br>Photograph 50KB in size and [3.5cmx4.5cm] in dis-<br>Signature of the candidate shall be scanned 30KB<br>Photograph of the Candidate *<br>Change<br>Debarment Details<br>Have you been debarred earlier ?                                                                                                    | e should have a scanned image of his/her photograph and sig<br>tould be in colour or b/w (but clear contrast) with name of the<br>allowed, polaroid photos are not acceptable.<br>plication form<br>immension should have the name of the candidate and the da<br>a nsize and [3.6cmx1.6cm] in dimension separately and up<br>Signature of the Candidate *<br>Change<br>Change                                                                                                    | gnature. These scanned images are to be uploaded during th<br>candidate and date of taking the photograph printed on it. It<br>te on which the photograph is taken on it.<br>loaded here.  |
| Photograph and Signature natructions for Photograph Before filling up the application form, the candidate submission of application form. The photograph bi- hotodraph size and [3.6cmx4.5cm] in  Signature of the candidate shall be scanned 30KE Photograph of the Candidate * Change Debarment Details Have you been debarred earlier ?                                                                                                    | e should have a scanned image of his/her photograph and sig<br>tould be in colour or b/w (but clear contrast) with name of the<br>allowed, polaroid photos are not acceptable.<br>plication form<br>immension should have the name of the candidate and the da<br>a naize and [3.6cmx1.6cm] in dimension separately and up<br>Signature of the Candidate *<br>Change                                                                                                    | gnature. These scanned images are to be uploaded during th<br>candidate and date of taking the photograph printed on it. It<br>te on which the photograph is taken on it.<br>loaded here.  |
| Photograph and Signature Instructions for Photograph Before filling up the application form. The photograph is should be without cap or goagles. Spectacles are i To be uploaded during the submission of online ap Photograph 50KB in size and [3.6cmx4.5cm] in Signature of the candidate shall be scanned 30KE Photograph of the Candidate * Change Debarment Details Have you been debarred earlier ?                                                                                                    | e should have a scanned image of his/her photograph and sig<br>tould be in colour or b/w (but clear contrast) with name of the<br>allowed, polaroid photos are not acceptable.<br>plication form<br>dimension should have the name of the candidate and the da<br>a n size and [3.6cm×1.6cm] in dimension separately and up<br>Signature of the Candidate *<br>Change<br>Or Mark & No                                                                                                    | gnature. These scanned images are to be uploaded during th<br>candidate and date of taking the photograph printed on it. It<br>te on which the photograph is taken on it.<br>loaded here.  |
| Photograph and Signature Instructions for Photograph Before Illing up the application form, the candidate submission of application form. The photograph should be without cap or gogiles. Spectacles are i fo be uploaded during the submission of online ap Photograph 50KB in size and [3.6cmx4.5cm] in s Signature of the candidate shall be scanned 30KE Photograph of the Candidate shall be scanned 30KE Photograph of the Candidate shall be scanned 3 | e should have a scanned image of his/her photograph and sig<br>tould be in colour or biv (but clear contrast) with name of the<br>allowed, polaroid photos are not acceptable.<br>plication form<br>dimension should have the name of the candidate and the da<br>a n size and [3.6cmx1.6cm] in dimension separately and up<br>Signature of the Candidate *<br>Change<br>Yes  No                                                                                                    | gnature. These scanned images are to be uploaded during th<br>candidate and date of taking the photograph printed on it. It<br>ite on which the photograph is taken on it.<br>loaded here. |
| Photograph and Signature Instructions for Photograph Before filling up the application form, the candidate submission of application form. The photograph should be without cap or goggles. Spectacles are a for be uploaded during the submission of online ap Photograph 50KB in size and [3.6cmx4.5cm] in s Signature of the candidate shall be scanned 30KE Photograph of the Candidate * Change Debarment Details Have you been debarred earlier ? DECLARATION a bit the submission of the framination/Vives. Viere                                                                                                    | e should have a scanned image of his/her photograph and sig<br>louid be in colour or bw (but clear contrast) with name of the<br>allowed, polaroid photos are not acceptable.<br>plication form<br>immension should have the name of the candidate and the da<br>3 in size and [3.5cmx1.5cm] in dimension separately and up<br>signature of the Candidate *<br>Change<br>Yes  No<br>Yes No                                                                                                    | nature. These scanned images are to be uploaded during th<br>candidate and date of taking the photograph printed on it. It<br>te on which the photograph is taken on it.<br>loaded here.   |
| Photograph and Signature Instructions for Photograph Before Illing up the application form, the candidate submission of application form. The photograph should be without cap or goggles. Spectacles are a to be uploaded during the submission of online ap Photograph 60KB in size and [3.6cmx4.6cm] in s Signature of the candidate shall be scanned 30KE Photograph of the Candidate * Change Debarment Details Have you been debarred earlier ? DECLARATION abide by the rules concerning the test and applied abide by the rules concerning the test and applied by time before or after the Examination/Vva-Voic abide by the rules concerning the test and applied by time before or after the Examination Vva-Voic by the rules concerning the test and applied by time before or after the Examination Vva-Voice by the rules concerning the test and applied by time before or after the Examination Vva-Voice by the rules concerning the test applied by the rules concerning the test applied by the rules concerning the test applied by the rules concerning the test applied by the rules concerning the test applied by the rules concerning the test applied by the rules concerning the test applied by the rules concerning the test applied by the rules concerning the test applied by the rules concerning by the rules concerning by the rules concerning by the rules concerning by the rules concerning by  | e should have a scanned image of his/her photograph and sig<br>louid be in colour or Dw (but clear contrast) with name of the<br>allowed, polaroid photos are not acceptable.<br>plication form<br>imension should have the name of the candidate and the da<br>3 in size and [3.6cmx1.6cm] in dimension separately and up<br>Signature of the Candidate *<br>Change<br>Change<br>Yes © No                                                                                                    | nature. These scanned images are to be uploaded during th<br>candidate and date of taking the photograph printed on it. It<br>te on which the photograph is taken on it.<br>loaded here.   |
| Photograph and Signature Instructions for Photograph Before Illing up the application form, the candidate submission of application form. The photograph should be without cap or goggles. Spectacles are a fo be uploaded during the submission of online ap Photograph 60KB in size and [3.6cmx4.5cm] in s Signature of the candidate shall be scanned 30KE Photograph of the Candidate * Change Debarment Details Have you been debarred earlier ? DECLARATION Laibide by the rules concerning the test and applied any time before or after the Examination/Vrva-Vice laiso declare that I have not been debarred from a any time before or after the Examination/Vrva-Vice                                                                                                    | e should have a scanned image of his/her photograph and sig<br>louid be in colour or DW (but clear contrast) with name of the<br>allowed, polaroid photos are not acceptable.<br>plication form<br>imension should have the name of the candidate and the da<br>3 In size and [3.6cmx1.6cm] in dimension separately and up<br>Signature of the Candidate *<br>Change<br>Yes      No<br>Yes      No<br>d for the test as stated in the relevant G.Os.<br>appearing for any examination. In the event of any informatior<br>e, acton can be taken against me and I shall be bound by the<br>in the district where i am working. | nature. These scanned images are to be uploaded during th<br>candidate and date of taking the photograph printed on it. It<br>te on which the photograph is taken on it.<br>loaded here.   |

After clicking on **Modify** button, the following screen will be displayed. Click on **OK** button as shown below.

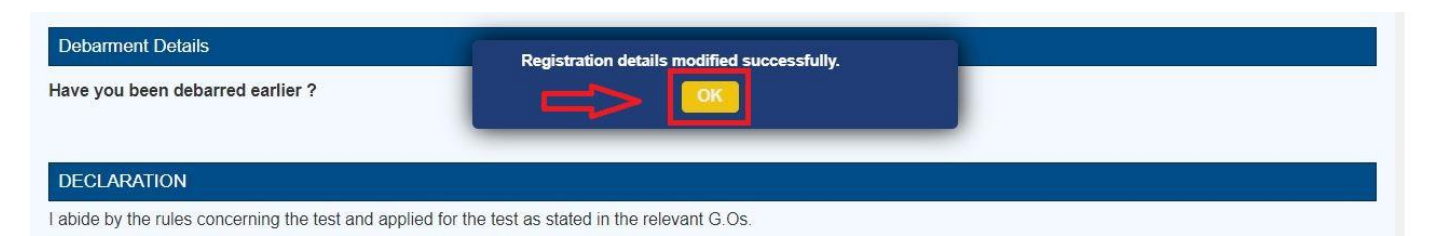

After clicking on **OK** button, the Receipt will be displayed. Click on **Print** button for taking the printout of the Receipt.

### **Print Registration Details:**

Click on **Print Registration Details** link, for taking the printout of the Receipt as shown below.

|                              | <br><u> </u> | (Back) |
|------------------------------|--------------|--------|
| 🗁 New Registration           |              |        |
|                              |              |        |
| CP Modify Registration       |              |        |
| C Print Registration Details |              |        |

After clicking on **Print Registration Details** link, the following screen will be displayed. Enter all the details and click on **Continue** button as shown below.

| TELANGANA S                                               | TATE PUBLIC SERVICE       | COMMISSION                    | Search Skip to Header | A- A A+ 🚠 |
|-----------------------------------------------------------|---------------------------|-------------------------------|-----------------------|-----------|
|                                                           |                           |                               |                       | ( Back )  |
| Registration Details TDE Registration ID *: TDE1000091552 | Mobile No *:<br>9XXXXXXXX | Date of Birth (DD/MM/YYYY) *: | Continue              |           |

After clicking on **Continue** button, the following Receipt will be displayed. Click on **Print** button for taking the printout of the Receipt as shown below.

|                                         | TELANGANA STATI    | E PUBLIC SERVI            | CE COMMISSION |
|-----------------------------------------|--------------------|---------------------------|---------------|
|                                         | Applic             | cant Registration Det     | ails          |
|                                         | Reference Number : | TDE1000091552             |               |
| <u>Personal Details</u>                 | ·                  |                           |               |
| Employee Id :                           | 12345              |                           |               |
| Candidate Name:                         | Test               |                           |               |
| Gender :                                | Male               | Photo:                    |               |
| Date of Birth :                         | 12/12/1994         |                           |               |
| Father/Husband name :                   | Father             |                           | Example       |
| E-mail id :                             | ATAXXXXXXL.COM     |                           |               |
| Mobile:                                 | 90XXXXX000         |                           | 1             |
| Office Details                          |                    |                           |               |
| Department:                             | Test Department    | Post<br>held/Designation: | Test Post     |
| Office Name:                            | Test Office        |                           | 1             |
| Office Address where the applicant is c | urrently working   |                           |               |
| Flat No./Door No. :                     | TestFlat           | Place:                    | Test Street   |
| City:                                   | Test City          | District :                | HYDERABAD     |
| State :                                 | Telangana          | Pincode :                 | 520001        |
| Debarment Details                       |                    |                           |               |
| Have you been debarred earlier :        | No                 |                           |               |

I also declare that I have not been debarred from appearing for any examination. In the event of any information being found false or incorrect, or ineligibility being detected at any time before or after the Examination/Viva-Voice, action can be taken against me and I shall be bound by the decision of the Commission and/or Employer.

I also declare that I am appearing the examination in the district where i am working.

Generated by TSPSC'S Website

Powered by TSOnline

Print

## **Step 2: Fill Application Form**

Click on **Fill Application Form** link, for filling the application as shown below.

| PRE EXAMINATION                        |            |  |
|----------------------------------------|------------|--|
| 🖒 Registration                         |            |  |
| 🗘 Fill Application Form                | <b>_</b>   |  |
| C Know your Application Status         |            |  |
| 🕼 Print Application Form (only after F | e Payment) |  |

After clicking on Fill Application Form link, the following screen will be displayed. Enter all

the details and click on **Continue** button as shown below.

| TELANGANA S          | TATE PUBLIC SERVICE | COMMISSION | Search<br>Skip to Header | A- A A+ A |
|----------------------|---------------------|------------|--------------------------|-----------|
|                      |                     |            |                          | (Back)    |
| Registration Details |                     | •          |                          |           |

After clicking on **Continue** button, the following screen will be displayed. Enter all the mandatory details and select the posts from drop down list then click on **Continue** button as shown below.

() TELANGANA STATE PUBLIC SERVICE COMMISSION

🗛 🗛 👫 🔝 🖂

| Note: (gets: (gets:     |                                                                                                    | TELANGANA STATE PUB<br>DEPARTMENTAL TESTS :<br>NOTIFICATI                                                                                                    | LIC SERVICE COMMISSION<br>NOVEMBER, 2020 SESSION<br>DN NO : 11/2020                                                                                                    |                                                                                                    |
|----------------------------------------------------------------------------------------------------|----------------------------------------------------------------------------------------------------|----------------------------------------------------------------------------------------------------|----------------------------------------------------------------------------------------------------|----------------------------------------------------------------------------------------------------|
| <ul> <li>Applicant can appear for our own own or of the Tests to the extent the Time-table allows</li> <li>Applicant can appear for own own own of the Tests to the extent the Time-table allows</li> <li>Applicants are requested to the Application carduly and ensure that they are eligible before filling the Application Reference Id mentioned in the reference and table is the table of the Application Reference Id mentioned in the reference Id research to a filling the Application Reference Id mentioned in the reference Id research to any own account and Application Receipt kains on the engenerated, plasac check the status of your application receipt, request you to go for a fresh submission and the amount for dilet transaction will be refunded at the earliest.</li> </ul>                                                                                                    | Note :                                                                                                    |                                                                                                    |                                                                                                    | ( Bac                                                                                                    |
| Internet bolds   TDE Reference ID   TDE Reference ID   TDE CONCORTS2   SYDDDDDDDDX   I2/DX/DXXX   Continue                                                                                                    | <ul> <li>Applicant can appear for one or more<br/>Fields marked with '' are Mandator<br/>Details furnished in the application a</li> <li>All the uploaded attachments should<br/>Applicants are requested to read the<br/>Fields marked with '' are Mandator</li> <li>After successful Payment of fee, App<br/>for future reference(correspondence</li> <li>By any change if the amount gets de<br/>using 'Know Your Application Status<br/>failed transaction will be refunded at</li> </ul> | e of the Tests to the extent the Time-tail<br>y.<br>re final. Subsequent Requests for correr<br>to be in PDF format and size less than 6<br>Notification carefully and ensure that if<br>y.<br>interficient of the tail of the tail of the tail<br>interficient of the tail of the tail of the tail<br>interficient of the tail of the tail of the tail<br>interficient of the tail of the tail of the tail<br>the tail of the tail of the tail of the tail<br>the tail of the tail of the tail of the tail<br>the tail of the tail of the tail of the tail of the tail<br>the tail of the tail of tail of tail of t | Ne allows<br>ctions will not be entertained by TSP3<br>KB<br>hey are eligible before filling the Appi<br>licants are requested to note the Appi<br>n Receipt has not been generated, pil<br>lication receipt, request you to go for | C for wrong filling of Application<br>cation form.<br>ication Reference Id mentioned in the rec<br>ase check the status of your application<br>a fresh submission and the amount for th |
| The Reterence of *: Modele No *:   TOE: 000001502 900000000X     12/00/000X 12/00/000X   Continue                                                                                                    | Reference Details                                                                                                    |                                                                                                    |                                                                                                    |                                                                                                    |
| Descriment Details         Applicant Type *: State Gord: Employee         Findore Details         Findore Details         Rescriment Details         Image: Details         Findore Details         Rescriment Details         Rescriment Details         Rescriment Details         Rescriment Details         Rescriment Type *: State Gord: Employee         Name *:       FatherHusband Name *:         Fill       FatherHusband Name *:         Rescriment *:       Date of Birth (add MMWyyy) *:         Image: Details       Bate of Birth (add MMWyyy) *:         Image: Department *:       Date of Birth (add MMWyyy) *:         Image: Department *:       Date of Birth (add MMWyyy) *:         Image: Department *:       Date of Birth (add MMWyyy) *:         Image: Department *:       Date of Birth (add MMWyyy) *:         Image: Department *:       Date of Birth (add MMWyyy) *:         Image: Department *:       Test Onice         Image: Department *:       Test Onice         Image: Department *:       Test Onice         Image: Department *:       Test Onice         Image: Department *:       Test Onice         Image: Department *:       Test Onice         Image: Department *: <td>TDE ReferenceID *:</td> <td>Mobile No *:</td> <td>Date of Birth (dd/MM/yyyy) *:</td> <td></td>                                                                                                    | TDE ReferenceID *:                                                                                                    | Mobile No *:                                                                                                    | Date of Birth (dd/MM/yyyy) *:                                                                                                    |                                                                                                    |
| Operative Details         Applicant Type * State Cont. Employee         Personal Details         Employee DD(1) digit id assigned by the Trassury) ::         12245         Name *:       Patheri Husband Name *:         Test       Father         ataxxxxxxxxxxxxxxxxxxxxxxxxxxxxxxxxxx                                                                                                    | TDE1000091552                                                                                                    | 9XXXXXXXXXX                                                                                                    | 12/XX/XXXX                                                                                                    | Continue                                                                                                    |
| Applicant Type *: State Goot Employee  Ferroral Data  Ferroral Data  Ferroral  Ferroral Data  Ferroral  Ferroral Ferroral Ferroral  Ferroral Ferroral Ferroral Ferroral Ferroral Ferroral Ferroral Ferroral Ferrora | Department Details                                                                                                    |                                                                                                    |                                                                                                    |                                                                                                    |
| Percondicates         Employee ID(? digit id assigned by the Tressury) :         1235         Name *:       Father/Husband Name *:         **       Father/Husband Name *:         **       Father         **       Father         **       Date of Birth (idd/MMyyyy) *:         **       Date of Birth (idd/MMyyyy) *:         **       Date of Birth (idd/MMyyyy) *:         **       Date of Birth (idd/MMyyyy) *:         **       Date of Birth (idd/MMyyyy) *:         **       Date of Birth (idd/MMyyyy) *:         **       Date of Birth (idd/MMyyyy) *:         **       Test Onc         Popartment *:       Post heid (Present Designation) *:       Office Name *:         **       Test Onc         Place *:       Chy/Mandal/Post *:       Pix Once *:         **       Test Onc       20001         Ceborhrent Datak       **       20001         Part detarred earlier ?*:       Ys *       No         Do you need a sorthe ?:       **       20001         **       Ys *       No       **         Photomet Photograph       Applicant Signature         Objective       Objective         **       Object                                                                                                    | Applicant Type *: State Govt. Employee                                                                                                    | ~                                                                                                    |                                                                                                    |                                                                                                    |
| Wale       Female       12/XXXXXX         Working Office Datale       Department       12/XXXXX         Pest Department       Test Post       Test Office         Place *:       City/Mandal/Post *:       Working District *:       PIN Code *:         Place *:       City/Mandal/Post *:       Working District *:       PIN Code *:         Place *:       City/Mandal/Post *:       Working District *:       PIN Code *:         Place *:       Test City       HYDERABAD       \$ 52001         Celeorineor Datale       Hype *:       \$ 52001         Hve you been debarred earlier ?*:       ` Yes ` No         Do you need a scribe ?*:       ` Yes ` No         Papificant Photograph       Applicant Signature         Applicant Signature       User Mandal/Post         Image: Source       User Mandal/Post                                                                                                    | Employee ID(7 digit id assigned by the Trease<br>12345<br>Name *:<br>Test                                                                                                    | ary) :<br>FatheriHusband Name *:<br>Father<br>Date of Birth (ddlMahanut *:                                                                                                    | e-Mail *:<br>ataxxxxxxxx@gmail.com                                                                                                    | Mobile No *:<br>9)000000000                                                                                                    |
| I// VOLCOX         Working Office Datas         Department         Test Dopartment         Test Dopartment         Test Dopartment         Test Dopartment         Test Dopartment         Test Dopartment         Test Dopartment         Test Dopartment         Test Dopartment         Test Dopartment         Test Dopartment         Test Dopartment         Test City/Mandal/Post*:         Working District*:         Place *:         Test City         HYDERABAD         Stopert         Do you need a scribe ?*:         Yes         Yes         Do you need a scribe ?*:         Yes         Yes         Applicant Signature         Down         Disputed         Disputed         Disputed         Disputed         Disputed         Disputed         Disputed         Disputed         Disputed         Disputed         Disputed         Disputed         Disputed         Disputed         Disputed <td>Gender *:     Male O Female</td> <td>Date of Birth (dd/MM/yyyy) ":</td> <td></td> <td></td>                                                                                                    | Gender *:     Male O Female                                                                                                    | Date of Birth (dd/MM/yyyy) ":                                                                                                    |                                                                                                    |                                                                                                    |
| Working Office Details         Department *:       Post held (Present Designation) *:       Office Name *:         Test Office       Test Office         Place *:       City/MandalPost *:       Working District *:       PIN Code *:         Test Steet       Test Office       S20001         Cectorment Details       HYDERABAD       S20001         Kive you been debarred sarriler ?*:       • Yes       No         Do you need a scribe ?*:       • Yes       No         Moldograph and Signature               Applicant Photograph                Office Attribute                 Op you need a scribe ?*:       • Yes<• No                                                                                                    |                                                                                                    | 12/10/1000                                                                                                    |                                                                                                    |                                                                                                    |
| Department       Post held (Present Designation)       Office Name*:         Test Dopartment       Test Post       Test Office         Place *:       City/Mandal/Post*:       Working District*:       PIN Oode *:         Test Street       Test City       HYDERABAD       \$ 20001         Cetestment Detable       HYDERABAD       \$ 20001         No       Do you need a scribe **:       • Yes • No         Do you need a scribe **:       • Yes • No         Photograph and Signature       Continue         Fiberprint       Applicant Signature         Continue       Continue                                                                                                    | Working Office Details                                                                                                    |                                                                                                    |                                                                                                    |                                                                                                    |
| Test Degariment       Test Post       Test Office         Place *:       City/Mandal/Post *:       Working District *:       PIN Code *:         Test Street       Test City       HYDERABAD       \$ 20001         Obsomment Details       Hyderabal Post *:       S 20001         Do you need a scribe *?:       Yes No       So you need a scribe *?:       So you need a scribe *?:         Yes No       Do you need a scribe *?:       Continue         Fhotograph ond Signature       Ethory burget       Ethory burget         Image: Street Street S                                                                                                    | Department *:                                                                                                    | Post held (Present Designation) *:                                                                                                    | Office Name *:                                                                                                    | _                                                                                                    |
| Pice *:       City/Mandal/Post*:       Working District*:       PIK Code*:         Test Street       Test City       HYDERABAD       \$ 50001         Obstanted Databa       ************************************                                                                                                    | Test Department                                                                                                    | Test Post                                                                                                    | Test Office                                                                                                    |                                                                                                    |
| Test street       Test City       PTDEVIGAUD       © 20001         Veborhment Details       Have you been debarred earlier ?*:       ``       ``         ``Yes<'`No                                                                                                    | Place *:                                                                                                    | City/Mandal/Post *:                                                                                                    | Working District* :                                                                                                    | PIN Code *:                                                                                                    |
| Becomme Delas         Harve you been debarred earlier ?*:         Yes       No         Do you need a scribe ?*:         Yes       No         Photograph and Signature         Applicant Photograph         Applicant Signature         University         University         Do you need a scribe ?*:         Yes         No         Photograph and Signature         University         University         Continue                                                                                                    | Test Street                                                                                                    | Test City                                                                                                    | HYDERABAD                                                                                                    | 520001                                                                                                    |
| Have you been debarred earlier ?*:         Yes       No         Do you need a scribe ?*:         Yes       No         Photograph and Sprokues         Applicant Photograph       Applicant Signature         Example comparison         Image: Comparison of Sprokues         Applicant Photograph       Applicant Signature         Image: Comparison of Sprokues       Image: Comparison of Sprokues         Applicant Photograph       Applicant Signature         Image: Comparison of Sprokues       Image: Comparison of Sprokues         Image: Comparison of Sprokues       Image: Comparison of Sprokues         Image: Comparison of Sprokues       Image: Comparison of Sprokues         Image: Comparison of Sprokues       Image: Comparison of Sprokues         Image: Comparison of Sprokues       Image: Comparison of Sprokues         Image: Comparison of Sprokues       Image: Comparison of Sprokues         Image: Comparison of Sprokues       Image: Comparison of Sprokues         Image: Comparison of Sprokues       Image: Comparison of Sprokues         Image: Comparison of Sprokues       Image: Comparison of Sprokues         Image: Comparison of Sprokues       Image: Comparison of Sprokues         Image: Comparison of Sprokues       Image: Comparison of Sprokues         Image: Comparison of S                                                                                                    | Debartment Details                                                                                                    |                                                                                                    |                                                                                                    |                                                                                                    |
| Do you need a scribe ?*:<br>• Yes • No<br>Photograph and Egrotive<br>Applicant Signature                                                                                                    | Have you been debarred earlier ?*:                                                                                                    |                                                                                                    |                                                                                                    |                                                                                                    |
| Yes       No         Photograph and Signature       Effort/Lignature         Image: State of the state of the st                                                                                                    | Do you paed a soriba 2*.                                                                                                    |                                                                                                    |                                                                                                    |                                                                                                    |
| Pholograph and Signature         Applicant Pholograph         Applicant Signature         Effortion         Applicant Signature         Effortion         Continue                                                                                                    | O Yes O No                                                                                                    |                                                                                                    |                                                                                                    |                                                                                                    |
| Applicant Photograph Applicant Signature                                                                                                    | Photograph and Signature                                                                                                    |                                                                                                    |                                                                                                    |                                                                                                    |
| Efforter.                                                                                                    | Applicant Photograph                                                                                                    | Applicant Signature                                                                                                    |                                                                                                    |                                                                                                    |
|                                                                                                    |                                                                                                    | Extende                                                                                                    |                                                                                                    | _                                                                                                    |
|                                                                                                    |                                                                                                    |                                                                                                    |                                                                                                    | Continue                                                                                                    |
|                                                                                                    |                                                                                                    |                                                                                                    |                                                                                                    |                                                                                                    |

After clicking on **Continue** button, the following screen will be displayed. Select the paper codes in drop down and check the paper code check boxes and click add button as shown below

| lest                                                      | Names.                                                                                                    |                                                                     |                                                                |                                            |                     |
|-----------------------------------------------------------|----------------------------------------------------------------------------------------------------|---------------------------------------------------------------------|----------------------------------------------------------------|--------------------------------------------|---------------------|
| Sul                                                       | bordinate Accounts Service Examination (1,9,23,34,                                                                                                    | 53) 🗸                                                               |                                                                |                                            |                     |
|                                                           | 1-Subordinate Accounts Service Examinati                                                                                                    | on, Paper-I (WIT                                                    | TH BOOKS) 27/01/2020 2.30 PM TO 4.30 PM                        |                                            |                     |
|                                                           | 9-Subordinate Accounts Service Examinati                                                                                                    | on, Paper-II (WI                                                    | TH BOOKS) 28/01/2021 10.00 AM TO 12.00 NOON                    |                                            |                     |
|                                                           | 23-Subordinate Accounts Service Examina                                                                                                    | tion, Paper-III (V                                                  | NITH BOOKS) 28/01/2021 2.30 PM TO 4.30 PM                      |                                            |                     |
|                                                           | 34-Subordinate Accounts Service Examina                                                                                                    | tion, Paper-IV (V                                                   | WITH BOOKS) 29/01/2021 10.00 AM TO 12.00 NOON                  | 1                                          |                     |
|                                                           | 53-Subordinate Accounts Service Examina                                                                                                    | tion, Paper-V (W                                                    | WITH OUT BOOKS) 02/02/2021 10.00 AM TO 12.00 N                 | OON                                        |                     |
| Are y                                                     | nol Test<br>you Applying for Divisional Test (Papers>30,6<br>Yos (@ No                                                                                                    | 3,81,113,138)                                                       |                                                                |                                            |                     |
| livisio<br>Are y<br>O                                     | nal Test<br>you Applying for Divisional Test (Papers>30,6<br>Yes                                                                                                    | 3,81,113,138)                                                       |                                                                |                                            |                     |
| Iivisio<br>Are y<br>O<br>Irimin<br>Are y                  | nol Test<br>you Applying for Divisional Test (Papers>30,6<br>Yes  No<br>Ind Judicial Test<br>you Applying for Criminal Judicial Test (Papers                                                                                                    | 3,81,113,138)<br>->98,108,127,136)                                  |                                                                |                                            |                     |
| ivisio<br>Are y<br>rimin<br>Are y                         | nol Test<br>you Applying for Divisional Test (Papers>30,6<br>Yes  No<br>In Judicial Test<br>you Applying for Criminal Judicial Test (Papers<br>Yes  No                                                                                                    | 3,81,113,138)<br>->98,108,127,136)                                  |                                                                |                                            |                     |
| ivisio<br>Are y<br>irimin<br>Are y<br>C<br>TE : i<br>Iaye | nal Test<br>you Applying for Divisional Test (Papers>30,6<br>Yes  No<br>No<br>No<br>No<br>After selecting the papers in a test, you need in the below table will be considered.                                                                                  | 3,81,113,138)<br>->98,108,127,136)<br>eed to click on               | 'ADD' button mentioned below. So that the papers               | in test will be added to the table. Only p | apers               |
| Are y<br>Crimin<br>Are y<br>Are y<br>FE : 1<br>blaye      | nol Test<br>you Applying for Divisional Test (Papers>30,6<br>Yes  No<br>Nol Judiciol Test<br>you Applying for Criminal Judicial Test (Papers<br>Yes  No<br>After selecting the papers in a test, you n<br>ed in the below table will be considered.<br>Test Name | 3,81,113,138)<br>->98,108,127,136)<br>eed to click on<br>Paper Code | 'ADD' button mentioned below. So that the papers<br>Paper Name | in test will be added to the table. Only p | apers<br>AD<br>Dele |

Check all the details once and click on **Initiate Payment** button as shown below.

| Divisional Test Are you Applying for Divisional Test (Papers>30,63,81,113,138)                                           |                                                                                                 |
|----------------------------------------------------------------------------------------------------|-------------------------------------------------------------------------------------------------|
| ⊖ Yes ● No                                                                                                    |                                                                                                 |
| Criminal Judicial Test                                                                                                   |                                                                                                 |
| Are you Applying for Criminal Judicial Test (Papers>98,108,127,136)                                                      |                                                                                                 |
| O Yes 🖲 No                                                                                                    |                                                                                                 |
| NOTE : After selecting the papers in a test, you need to click on 'A<br>displayed in the below table will be considered. | ADD' button mentioned below. So that the papers in test will be added to the table. Only papers |
|                                                                                                    | ADD                                                                                             |

| Subor<br>Examination C<br>Note * : It is to<br>Paper Codes<br>Declaration | rdinate Accounts Service Examination<br>tenter Detoils<br>b inform that the Departmental Tests v<br>44,78,99,128,30,63,81,113,138,149 ( | 9<br>vill be conducted i<br>Conducted in Hyd | Subordinate Accounts Service Examination, Paper-II<br>n OFFLINE OMR based method and Examination of<br>erabad only. | 28/01/2021 (10.00 AM TO 12.00 NOON)<br>entre will be alloted in working district. | × |
|---------------------------------------------------------------------------|----------------------------------------------------------------------------------------------------|----------------------------------------------|----------------------------------------------------------------------------------------------------|-----------------------------------------------------------------------------------|---|
| Examination C<br>lote * : It is to<br>Paper Codes<br>Declaration          | enter Details<br>5 inform that the Departmental Tests v<br>44,78,99,128,30,63,81,113,138,149 (                                          | vill be conducted i<br>Conducted in Hyd      | n OFFLINE OMR based method and Examination of<br>grabad only.                                                       | entre will be alloted in working district.                                        |   |
| I also decla                                                              | de by the Rules concerning the Test a<br>are that I have not been debarred from                                                         | nd applied for the<br>appearing for an       | Test as stated in the relevant G.Os<br>y examination.In the event of any information being                          | found false or incorrect,or ineligibility being                                   |   |
| detected at<br>Employer.<br>I also decla                                  | any time before or after the Examina<br>are that I am appearing the examination                                                         | tion/Viva-Voce, ac                           | tion can be taken against me and I shall be bound b<br>here I am working.                                           | y the decision of the Commission and/or                                           |   |

After clicking on **Initiate Payment** button, the following Pop Up will be displayed. Click on **Confirm** button as shown below.

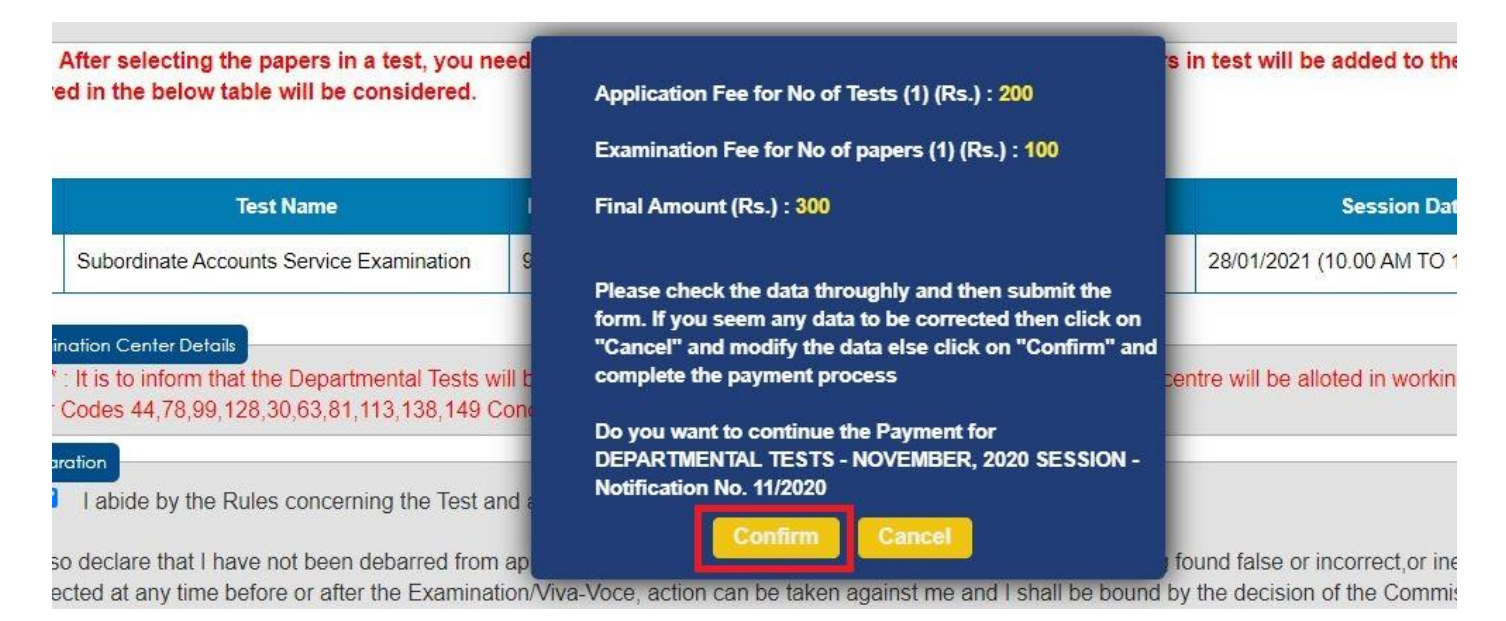

After clicking on **Confirm** button, the following Pop Up will be displayed. Click on **Ok** button

as shown below.

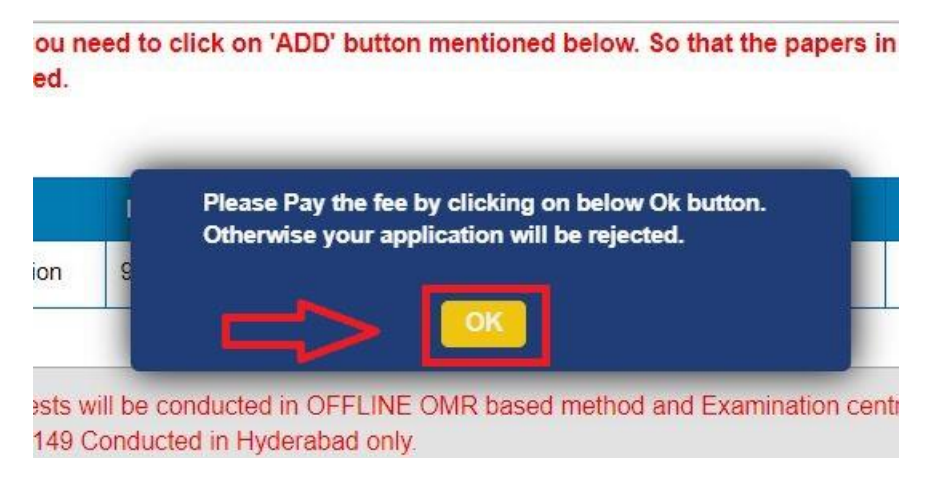

After clicking on **Ok** button, the following screen will be displayed. Select Payment Gate Way Option then click on **Pay Now** button as shown below.

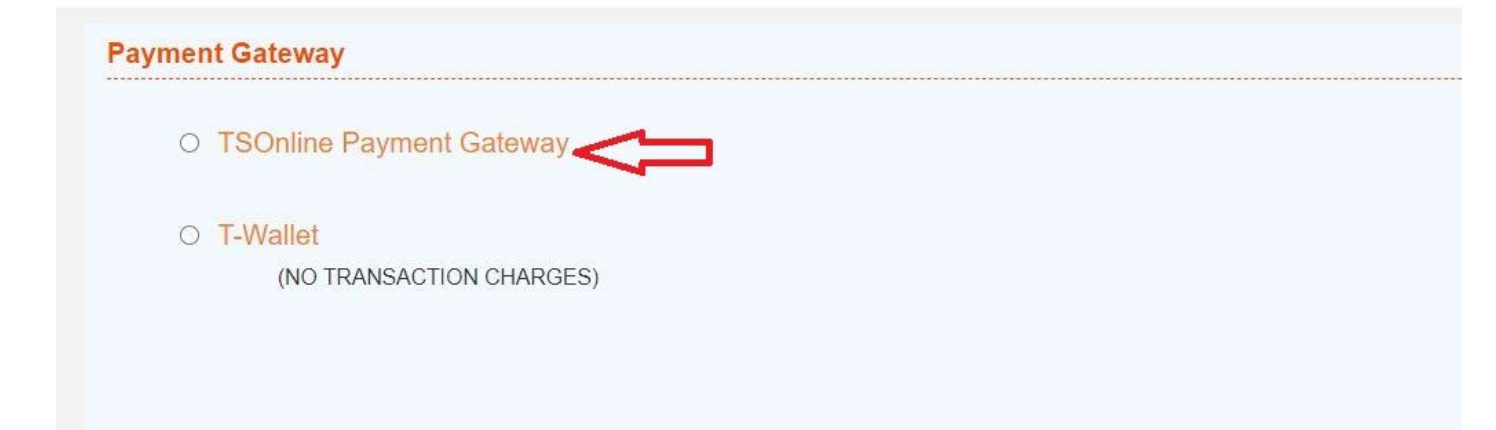

| lyment Gatew | ay                                                                                                    |
|--------------|----------------------------------------------------------------------------------------------------|
| TSOnlir      | ne Payment Gateway                                                                                                    |
| 0            | Net Banking(SBI)                                                                                                    |
| 0            | Net Banking(HDFC)                                                                                                    |
| 0            | Net Banking(ICICI)                                                                                                    |
| 0            | Net Banking(Other Banks)                                                                                                    |
| 0            | Credit Card                                                                                                    |
| 0            | Debit Card                                                                                                    |
|              | The Convenience charges are Rs.8/- + GST per Transaction for Direct Debit (NetBanking(Other Banks) and Debit Card), Rs.10/- + GST per Transaction for NetBanking(SBI, ICICI), Rs.15/- + GST per Transaction for NetBanking(HDFC) and 1.25% + GST for Credit Card In case the Fee Amount is debited from the Account and Transaction is not Successful at TSPSC's end, the Amount will be refunded to the Applicant within 10-15 working days. |
|              | □ I abide to the Terms and Conditions of the TSOnline Payment Gateway mentioned above.                                                                                                    |
|              |                                                                                                    |
| O T-Walle    | t                                                                                                    |
| INC          | ) TRANSACTION CHARGES)                                                                                                    |

After clicking on **Pay Now** button, the following screen will be displayed. Enter Card Details and click on **Make Payment** button as shown below.

| Credit/Debit Card |                                                    | CUSTOMER CO            | NTACT DETAILS           |
|-------------------|----------------------------------------------------|------------------------|-------------------------|
|                   | Card Number                                        | Email Id<br>Mobile No. | ataxxxxxx@gmail.com<br> |
|                   | MM / YY Expiry CVV                                 | PAYMENT SUM            | MARY INR 309.44         |
|                   | Name on card Make Payment Go B                     | Total                  | INR 309.44              |
|                   | Pay Using Credit & Debit Card                      |                        |                         |
|                   | VISA DISCOVER DISCOVER DISCOVER DISCOVER           |                        |                         |
| <b>^</b>          | This is a secure payment gateway using 256-bit SSL |                        |                         |

After clicking on **Make Payment** button, the following screen will be displayed.

**Note:** By any chance if the amount gets debited from your account and Fee Payment Status is being shown as **'Failed'**, refund request will be raised and the amount for the failed transaction will be processed at the earliest.

On successful payment the application receipt is generated. Click on **Print** button for taking the printout of the Application Form as shown below.

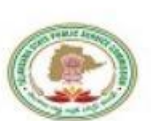

# TELANGANA STATE PUBLIC SERVICE COMMISSION :: HYDERABAD

| Notification No.                             | Departmental Tests (Notification No. 11/2020)<br>November, 2020 |                                     |                 |  |
|----------------------------------------------|-----------------------------------------------------------------|-------------------------------------|-----------------|--|
| TDE Reference<br>No.                         | TDE1000055621                                                   |                                     |                 |  |
| ExamFee ID                                   | TAPP1120100003                                                  | Name                                | TEST            |  |
| Father's/Husband's<br>Name                   | Father                                                          | Date of<br>Birth                    | 12/XX/XXXX      |  |
| Gender                                       | Male                                                            | e-Mail                              | ATAXXXXXXXL.COM |  |
| Working District                             | HYDERABAD                                                       | Mobile                              | 82XXXX499       |  |
| Scribe Required                              | No                                                              | Present<br>Designation              | Test Post       |  |
| Address                                      | Test Street, Test Office, Test City, 556756                     |                                     |                 |  |
| Application Fee<br>for No of Tests (1)       | 200.00                                                          | Exam Fee<br>for No of<br>Papers (1) | 100.00          |  |
| Fee<br>Amount(Excluding<br>Service Charge)   | 300.00/-                                                        | Service<br>Charge                   | 9.44/-          |  |
| Total<br>Amount(Including<br>Service Charge) | 309.44/-                                                        |                                     |                 |  |
| Photo                                        | Signa<br>Exformation                                            | ture<br>stare                       | QRCode          |  |

| S.No | Tests                                       | Papers Applied For                                       | Paper<br>Code |
|------|---------------------------------------------|----------------------------------------------------------|---------------|
| 1    | Subordinate Accounts<br>Service Examination | Subordinate Accounts<br>Service Examination,<br>Paper-II | 9             |

I abide by the rules concerning the Test and applied for the Test as stated in the relevant G.Os

I declare that the details furnished in the application are final. Subsequent requests for corrections will not be entertained for wrong filling of application.

I also declare that I have not been debarred from appearing for any examination. In the event of any information being found false or incorrect, or ineligibility being detected at any time before or after the examination/viva-voice, action can be taken against me and I shall be bound by the decision of the commission and/or Employer.

I also declare that I am appearing the examination in the District where I am working.

| T                            | sd/-         |
|------------------------------|--------------|
|                              | Ataullah     |
|                              | (16/12/2020) |
| Generated by TSPSC'S Website | Powered by   |
| www.tspsc.gov.in             | TSOnline     |

Print